If I want to change or update a new remittance address associating with the bank information, how do I make a change or update my information?

- PaymentWorks
   Now it Works
   About
   Contact
   Sign
   Payees Join Here
- 1. Log into PaymentWorks at <a href="https://www.paymentworks.com/accounts/login/">https://www.paymentworks.com/accounts/login/</a>

2. Click "Company Profile" in the top right corner

| ayme   | ntWork   | S         |              |                       |                      | Company Profile Help Accoun |
|--------|----------|-----------|--------------|-----------------------|----------------------|-----------------------------|
| 🖶 Home | Connect  | Invoices  | News Updates | Messages              | Remittances          |                             |
| Hello  |          |           |              | General You have no t | unread messages      |                             |
|        |          | _         |              | Invoice/Paid Ame      | punt   # of Invoices |                             |
|        |          |           |              | last 30 days          | ~                    |                             |
| 1      |          |           |              |                       |                      | PaymentWørk                 |
|        |          |           |              |                       |                      |                             |
|        |          |           |              |                       |                      |                             |
|        |          |           |              |                       |                      |                             |
|        |          |           |              |                       |                      |                             |
|        |          |           |              |                       |                      |                             |
| ~      | Accepted | Exception | Rejected     | Approved              | Paid                 |                             |

3. Click "Remittance Addresses" on the left menu bar

| ayine        | incon since |                                                       |                                                                                   | and the second second second second second second second second second second second second second second second |                             | Jin Zhang      |
|--------------|-------------|-------------------------------------------------------|-----------------------------------------------------------------------------------|----------------------------------------------------------------------------------------------------|-----------------------------|----------------|
| 🖷 Home       | Connect     | A Involces                                            | A News Updates                                                                    | Messages 1                                                                                                    | Remittances                 |                |
| Aarketing In | formation   | • The follo                                           | wing private information is on                                                    | ly shared with clients you I                                                                                     | have connected with on Paym | entWorks       |
| usiness De   | stails      | Remittance                                            | e Addresses                                                                       |                                                                                                    |                             | Create New Add |
| ix Forms     |             | Remittanc<br>Pay to Jin J<br>Toronto, O<br>Unable to  | e Address<br>Zhang, 120 Yonge Street,<br>N CAN M4R 1A2<br>Validate Address        | Associated Bank Av<br>Jin Zhang                                                                                  | Related Share Wi            | I Customens    |
| ank Accou    | nts         | New Addre<br>Pay to Jin J<br>Village Dr,<br>Unable to | ess Test 1<br>Zhang, 14111 Champion<br>Houston, TX 77069-1780<br>Validate Address | Associated Bank Ai<br>None                                                                                       | Related Share W             | Customers      |
|              |             | New Addre<br>Pay to Jin<br>Houston, T<br>Address V    | ess Test 2<br>Zhang, 2626 Holly Hall St,<br>X 77054-4110<br>/alidated             | Associated Bank As<br>Jin Zhang                                                                                  | Related<br>Share W          | Customens      |
|              |             | test 5-27<br>Pay to Jin 3<br>Houston, T<br>Address V  | Zhang, 2608 Calumet SI,<br>X 77004-7541<br>/alidated                              | Associated Bank As<br>None                                                                                       | Related Share W             | Customers      |
|              |             | Jin zhang<br>Pay to Jin 2<br>N, Houstor<br>Unable to  | Zhang, 15015 Highway 59<br>1, TX 77025<br>Validate Address                        | Associated Bank As<br>Jin Zhang                                                                                  | Related Share W             | I Customens    |

#### 4. Click "Create new address

| # Home Connect        | 🔺 Invoices 🛛 🕰 News Updates                                                                                        | 🖂 Messages 👘 🚊 Remitta                | nces                                   |
|-----------------------|----------------------------------------------------------------------------------------------------|---------------------------------------|----------------------------------------|
| Marketing Information | • The following private information is only                                                                        | ly shared with clients you have conne | cted with on PaymentWorks              |
| Business Details      | Remittance Addresses                                                                                               |                                       | Create New Address                     |
| Tax Forms             | Remittance Address<br>Pay to Jin Zhang, 121 Yonge Street,<br>Toronto, ON CAN M4R 1A2<br>Unable to Validate Address | Associated Bank Account<br>Jin Zhang  | Related Customers Share With Customers |
| Bank Accounts         | New Address Test 2<br>Pay to Jin Zhang, 2626 Holly Hall St,<br>Houston, TX 77054-4110<br>Address Validated         | Associated Bank Account<br>None       | Related Customers Share With Customers |
|                       | test 5-27<br>Pay to Jin Zhang, 2608 Calumet St                                                                     | Associated Bank Account               | Related Customers                      |

### 5. Follow the prompts

| Country:     | -    |  | ) |
|--------------|------|--|---|
| Pay-To       |      |  | ) |
| Street:      |      |  | ) |
|              |      |  |   |
| City:        |      |  |   |
| State/Provin | ce:  |  |   |
| Zip/Postal C | ode: |  | ~ |

6. Click "Save"

| Nickname:       |     |  | J.     |
|-----------------|-----|--|--------|
| Country:        |     |  | )      |
| Pay-To          | 1   |  | 0      |
| Street:         | 1   |  | 0      |
|                 | 1   |  | )      |
| City:           | 1   |  | 0      |
| State/Province: | : I |  | 0      |
| Zip/Postal Code | e:  |  | $\sim$ |

# 7. Check " University of Houston System"

| Notify Customers of this Address    |                       |
|-------------------------------------|-----------------------|
| Pay to: Jin Zhang                   |                       |
| 4505 S Maryland Pkwy                |                       |
| Las Vegas, NV, 89154-9900           |                       |
| Customers:                          |                       |
| University of Houston System (Test) | -                     |
| <b>7</b>                            |                       |
|                                     |                       |
|                                     |                       |
|                                     | -                     |
|                                     |                       |
| Case                                | Call Statut Arbitrary |

### 8. Click "Send Address"

| Notify Customers of this Address                                       |        |            |     | × |
|------------------------------------------------------------------------|--------|------------|-----|---|
| Pay to: Jin Zhang<br>4505 S Maryland Pkwy<br>Las Vegas, NV, 89154-9900 |        |            |     |   |
| Customers:                                                             |        |            |     |   |
| University of Houston System (Test)                                    |        |            | ^   |   |
|                                                                        | 1      |            | -   |   |
|                                                                        | Cancel | Send Addre | 155 |   |

9. Click" Share with Customer"

| # Home       | Connect   | 🔒 Invoices  | News Updates                  | Messages                 | Remittances               |                 |       |
|--------------|-----------|-------------|-------------------------------|--------------------------|---------------------------|-----------------|-------|
| Marketino Ir | formation | • The folio | wing private information is c | only shared with clients | you have connected with o | on PaymentWorke |       |
| Business De  | etails    | Remittanc   | e Addresses                   |                          |                           | Create New A    | ddres |
| Tax Forms    |           |             |                               |                          |                           |                 |       |
| Remittance   | Addresses |             |                               |                          |                           |                 |       |
| Bank Accou   | nts       |             |                               |                          |                           |                 |       |
|              |           |             |                               |                          |                           |                 |       |
|              |           |             |                               |                          |                           |                 |       |
|              |           |             |                               |                          |                           |                 |       |
|              |           |             |                               |                          |                           |                 |       |
|              |           |             |                               |                          |                           |                 |       |
|              |           |             |                               |                          |                           |                 |       |
|              |           |             |                               |                          |                           |                 |       |
|              |           |             |                               |                          |                           |                 |       |
|              |           | l           |                               |                          |                           |                 |       |
|              |           |             |                               |                          |                           |                 |       |
|              |           | Unable to   | Validate Address              |                          |                           |                 |       |

## 10. Click " University of Houston System"

|   | Notify Customers of this Address                        |        |                 | Х |
|---|---------------------------------------------------------|--------|-----------------|---|
|   | Pay to: Jin Zhang                                       |        |                 |   |
|   | 4505 S Maryland Pkwy                                    |        |                 |   |
|   | Las Vegas, NV, 89154-9900                               |        |                 |   |
|   | Customers:                                              |        |                 |   |
|   | <ul> <li>University of Houston System (Test)</li> </ul> |        |                 |   |
|   | *                                                       |        |                 |   |
| _ |                                                         |        |                 |   |
|   |                                                         |        |                 |   |
|   |                                                         |        |                 |   |
|   |                                                         | Cancel | Normal Andriana |   |
|   |                                                         | Cancel | Sand Address    |   |

11. Click "Send Address"

| Pay to: Jin Zhang                   |                     |  |
|-------------------------------------|---------------------|--|
| 4505 S Maryland Pkwy                |                     |  |
| Las Vegas, NV, 89154-9900           |                     |  |
| Customers:                          |                     |  |
| University of Houston System (Test) | *                   |  |
|                                     |                     |  |
|                                     | × 1                 |  |
|                                     | × -                 |  |
|                                     |                     |  |
|                                     | Cancel Send Address |  |

- 12. When we approved and connect the vendor at the end of day, we will send you a notification email on the next day.`
- 13. Once you receive approved notification email.
- 14. Please login to back to PaymentWorks at <a href="https://www.paymentworks.com/accounts/login/">https://www.paymentworks.com/accounts/login/</a>
- 15. Click "Company Profile" in the top right corner of the page
- 16. Click "Bank Accounts" on the left side of the page
- 17. Click the pencil/edit button to modify the bank account
- 18. Under "Associated Remittance Addresses," make sure that the relevant remittance address(es) have been checked off
- 19. Click "Save" at the bottom of the page"